## EVC Student Network Account Setup

Your student network account is created automatically when your college admissions application is processed. It is used to access selected EVC resources such as the library databases, campus Wi-Fi, and Office 365 (if requested).

The format of your student network account is as follows:

• <u>EVC Students</u>: MyWebID@stu.evc.edu (e.g., tivi7676@stu.evc.edu)

If you have an Office 365 account, your student network account username is your Office 365 email address. If desired, login to MyWeb to request an Office 365 account.

In order to use your student network account for the first time, you will need to complete a verification process and select a password.

- 1. Open a browser and go to, <u>https://sso.sjeccd.edu</u>
- 2. To login the first time, select the **Unlock/Reset Password** button. This will take you to an identification verification and enrollment process.

| Email Address           |                                                                      |  |
|-------------------------|----------------------------------------------------------------------|--|
| ssotestevc2@stu.evc.edu |                                                                      |  |
| Password                | san josé•evergreen                                                   |  |
|                         | First time sign-in for students, please                              |  |
|                         | visit our ITSS Help Desk portal<br>Knowledge Base for Single Sign On |  |
|                         | Instructions.                                                        |  |

3. Select "Reset Password" then click on the Continue button.

| SJECCD SECURE LOGIN - SELF SERVICE |                                               |  |
|------------------------------------|-----------------------------------------------|--|
| Please choose an action and        | d click the button below to continue.         |  |
| Email Address                      | ssotestevc2@stu.evc.edu                       |  |
|                                    | Recovery Actions Available     Unlock Account |  |
|                                    | Reset Password                                |  |
| Continue                           | Cancel                                        |  |

4. Enter your date of birth using this format, MMDDYYYY. For example, if you were born on March 1, 2002, you would enter, 03012002. Next, enter your seven-digit **Student ID** number with the leading zero (0) in the front. Once both fields are complete, click **Continue**.

| SJECCD SE<br>Please answer BOTH manda | CURE LOGIN - SELF SERVICE |
|---------------------------------------|---------------------------|
| Email Address                         | ssotestevc2@stu.evc.edu   |
| Requested Action                      | Reset Password            |
| 1) What is your date                  | e of birth? (mm/dd/yyyy)  |
| 2) What is your Stu                   | dent ID?                  |
|                                       | Cancel                    |
| Answers remaining: 2 mai              | ndatory                   |

5. Enter your desired password in the **New Password** and **Confirm Password** boxes. The password must meet the Password Complexity Rules (see below). Click **Continue**.

| SJECCD S<br>Please enter your new password in                                                                                                    | the fields below.                                                                                                    |
|----------------------------------------------------------------------------------------------------|----------------------------------------------------------------------------------------------------|
| Password Complexity Rt<br>Your new password must always<br>• Must be at least 6 characte<br>• Must pass Active Directory<br>• Must be at least 6 characte<br>• Must not contain any<br>• Must contain characte<br>• English lowerca<br>2. English lowerca<br>2. Bagish lowerca<br>4. Non-alphanume<br>It must also satisfy any 3 of the rr<br>• Must have at least 1 lowerc<br>• Must have at least 1 numer<br>• Must have at least 1 numer | ties<br>satisfy the following rules:<br>is long<br>strength policy<br>ractors long<br>parts of your name<br>so characters (A - Z)<br>so characters (A - Z)<br>) - 9)<br>ids below:<br>ase character<br>ase character<br>is character<br>is character<br>is character<br>is character<br>is character<br>is character<br>is character<br>is character<br>is character |
| Email Address<br>Requested Action<br>New Password<br>Confirm Password                                                                                                    | ssotestevc2@stu.evc.edu Reset Password                                                                                                    |
| Continue                                                                                                    | Cancel                                                                                                    |

6. Once you see the "Password Reset Successfully" message, click **Continue**. You have finished the Identity Verification process. Next, the Enrollment Process will automatically begin.

| SJECCD SECURE LOGIN - SELF SERVICE |                      |  |
|------------------------------------|----------------------|--|
| Passwor                            | d Reset Successfully |  |
| <u>Continue</u>                    |                      |  |

7. The first time you login, you will go through the SJECCD Secure Login Enrollment Process. Enter your student network account username (it looks like an email address) and your new password, and then click **Continue.** 

| SJECCD SECURE LOGIN - ENROLLMENT   |                                                              |  |
|------------------------------------|--------------------------------------------------------------|--|
| Please enter your current password | and click the button below to enroll your challenge answers. |  |
| Email Address                      | ssotestevc2@stu.evc.edu                                      |  |
| Password                           |                                                              |  |
| Continue                           |                                                              |  |

8. Select three predefined questions and enter your answers. Click **Continue.** 

| Email Address      | ssotestevc2@stu.evc.edu |   |
|--------------------|-------------------------|---|
| Please choose a qu | estion                  |   |
| Please choose a qu | estion                  |   |
| Please choose a qu | iestion                 | , |

9. Click **Continue** once you receive the 'Self-Service Action Successful' message.

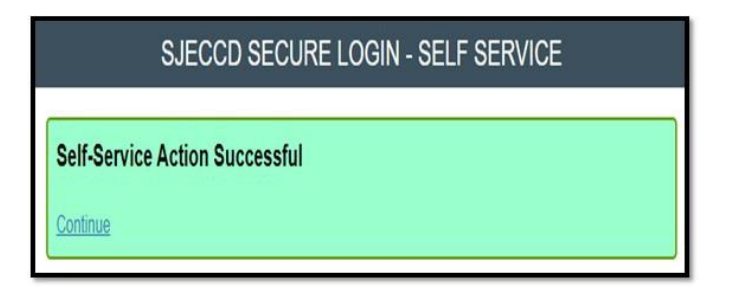

10. To enroll your mobile phone (optional), you will need your mobile phone nearby before proceeding. Enter your mobile phone number and click **Continue**. (If you do not have a mobile number or do not want to provide it, click Skip.)

| SJECCD S                                                                                                    | SECURE LOGIN - ENROLLMENT                                                                                                    |                                    |
|----------------------------------------------------------------------------------------------------|----------------------------------------------------------------------------------------------------|------------------------------------|
| Please enter your current password<br>immediately for confirmation. (Stand<br>enrollment but you will be asked to<br>To permanently suppress reminder<br>You can always enroll from the Accc | I and your mobile phone number to enroll. A text message v<br>dard texting fee applies per your carrier's plan.) You can ski<br>enroll again during your next login.<br>rs for this authentication type, check the box below before s<br>ount Management page. | vill be sent<br>p this<br>kipping. |
| Email Address                                                                                                    | ssotestevc2@stu.evc.edu                                                                                                    |                                    |
| Password                                                                                                    |                                                                                                    |                                    |
| Country                                                                                                    | United States •                                                                                                    |                                    |
| Mobile Phone Number                                                                                                    |                                                                                                    |                                    |
| _                                                                                                    | Permanently Suppress                                                                                                    | Reminders                          |
| Continue                                                                                                    | Skip                                                                                                    |                                    |

11. If a mobile phone number was provided, a one-time passcode (OTP) will be sent to your mobile phone. Check for the OTP passcode and enter it into the One-Time-Passcode field (standard texting fee may apply per your carrier). Click **Continue**.

| SJECCD SECURE LOGIN - SELF SERVICE                                                                                                    |                                       |  |  |  |
|----------------------------------------------------------------------------------------------------|---------------------------------------|--|--|--|
| A One Time Passcode (OTP) has been sent to your mobile phone. It could take 10 to 15 seconds to be<br>delivered. Upon receipt, please enter the OTP below and click the button to continue. |                                       |  |  |  |
| Email Address                                                                                                    | ssotestevc2@stu.evc.edu               |  |  |  |
| One Time Passcode                                                                                                    | 42553713                              |  |  |  |
|                                                                                                    | Other One Time Passcode (OTP) Options |  |  |  |
| Continue                                                                                                    | Cancel                                |  |  |  |

12. Click **Continue** once you receive the 'Self-Service Action Successful' message.

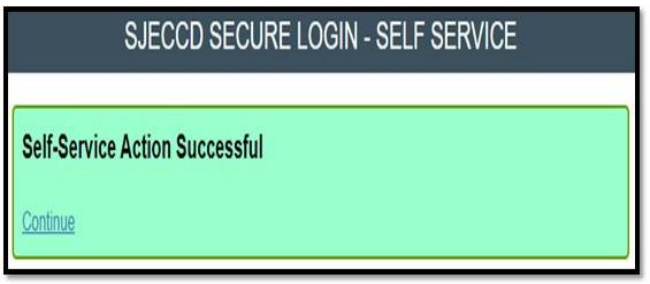

You may now use your EVC student network account. To change your password, update your account, or access select resources, go to, <u>https://sso.sjeccd.edu</u>. For assistance, you may contact the **ITSS Help Desk** at 408-270-6411 or online at https://services.sjeccd.edu/tdclient/home.

To access Library resources, simply visit the website: <u>https://www.evc.edu/library</u>).